## PER CAMBIARE IL FORMATO DA A4 (210X297mm) A A5 (148 X 210mm)

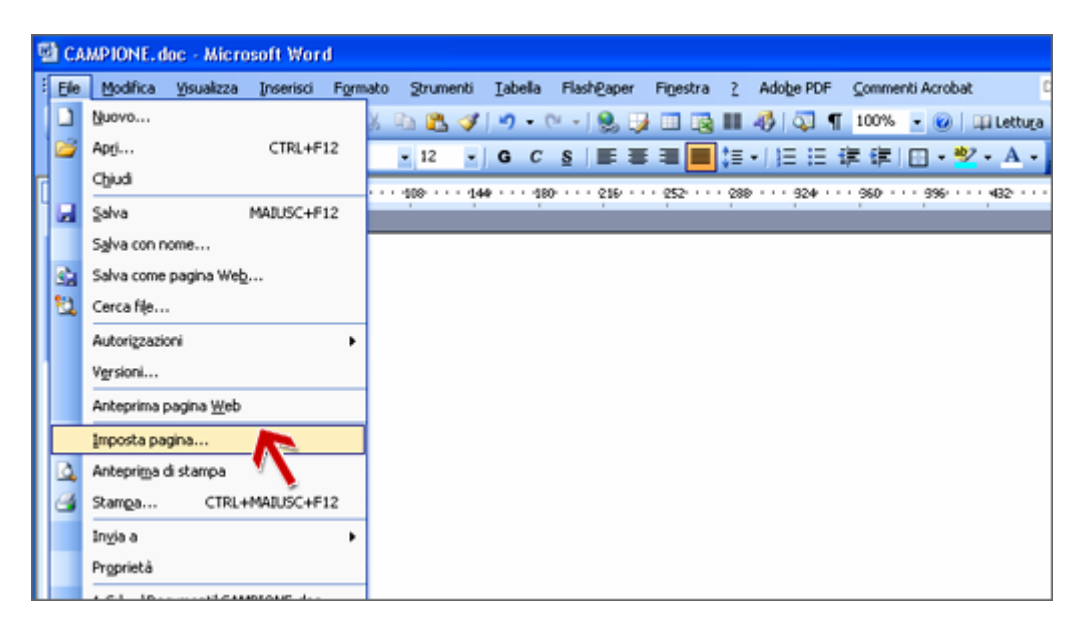

Seleziona "Imposta Pagina" dal menù "File"

| CAMPIONE.doc - Microsoft Word .                                                                 |                                                                                                    |                                                                                                    |                                           |
|-------------------------------------------------------------------------------------------------|----------------------------------------------------------------------------------------------------|----------------------------------------------------------------------------------------------------|-------------------------------------------|
| i Ble Modifica Yasakza Insenso M<br>i D 😂 🗐 👌 🖓 🗐 🎝 🍼 🖏<br>i di Normale + Gusti – Times New Ror | amoto grumenti Iabella Pilasti@pe<br>  X 23 (25 (27 14) + 14 + 19)<br>  m + 12 + G C S I                                             | r Figestra 2 Adobe PDF Commenti Acrobat<br>② □ ③ Ⅲ ④ ③ ¶ 100% ・ ⑧ □<br>■ Ⅲ ■ 目 □ □ □ □ □ □ □ □ ○                                                                                                    | Digitare una donanda.<br>Li Lettuga       |
| × • • • • • • • • • • • • • • • • • • •                                                         | Imposta pagina                                                                                                    | (52 · · · 20 · · · 22 • · · · 960 · · · 396 · · · 396 · · · 396 · · · 396 · · · 396 · · · 396 · · · · 396 · · · 396 · · · 396 · · | 432 · · · · 448 <u>67 · 538 · · · · ·</u> |
| · · · · · · · · · · · · · · · · · · ·                                                           | Forgetol<br>A4<br>Executive<br>A3<br>A4<br>B4 (115)<br>AB4 (115)                                                                     | A4<br>Executive<br>A3<br>A4<br>A5                                                                                                    | ~                                         |
|                                                                                                 | Cessecto presidente de Colorez<br>Selezione automatica<br>Selez, automatica stam<br>Vassolo 2<br>Vassolo 2<br>Vassolo 3<br>Anteprima | Conserve processories Selescone automatica Selescone automatica Selescone automatica Selescone automatica Vassolo 1 Vassolo 2 Vassolo 3                                                                                                    |                                           |

Seleziona il tab "**Carta**" e dall'elenco **Formato** seleziona "**A5**". Clicca su **Ok** per confermare le operazioni.

Ora controlla la nuova impaginazione del tuo documento.

## PER IMPOSTARE I MARGINI DEL DOCUMENTO

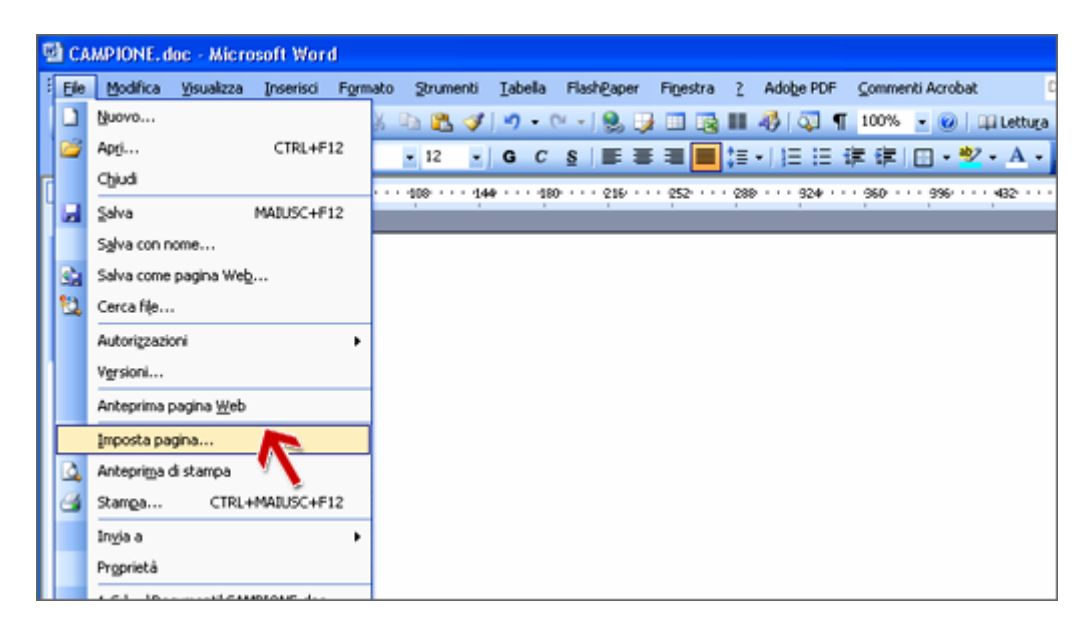

Seleziona "Imposta Pagina" dal menù "File"

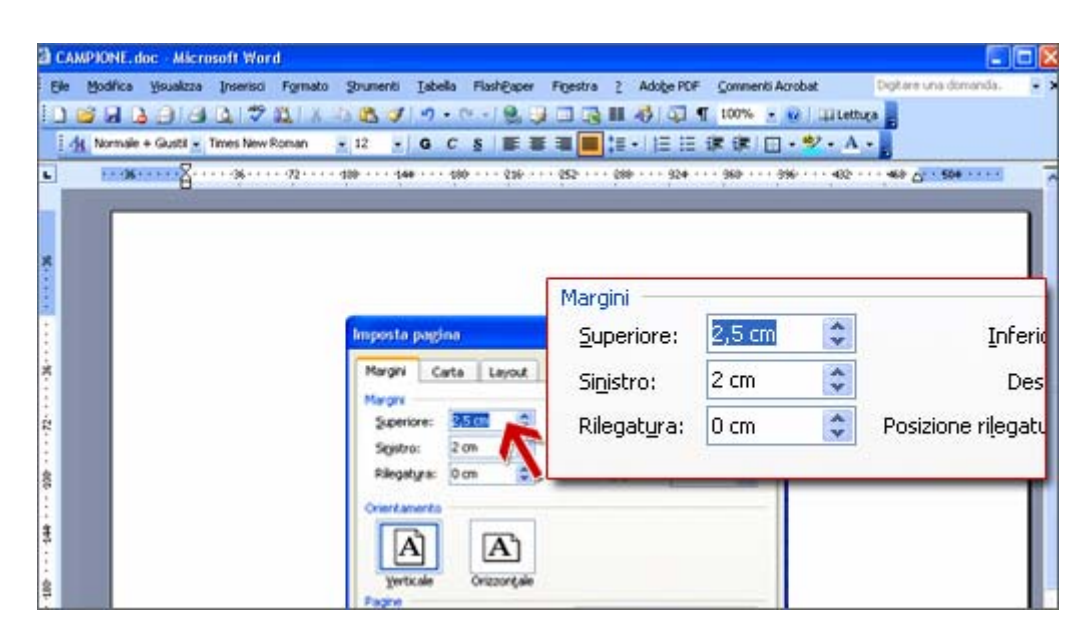

Dalla finestra delle impostazioni seleziona il tab "Margini" ed imposta i margini desiderati.

Clicca su **Ok**, ed impagina la tua opera. Al termine invia il documento alla Casa Editrice Boopen collegandoti su http://www.boopen.it/